## INSTALLAZIONE STAMPANTE CANON GUIDA MAC (macOS Ventura 13.2.1)

1. Scaricare il driver al seguente indirizzo ed installarlo:

## <u>mac-ps-v41713-00.dmg</u>

- Selezionare "impostazioni di sistema" => "stampanti e scanner" => "Aggiungi stampante, scanner o fax..." (SE AVETE INTALLATO IN PRECEDENZA UNA STAMPANTE CON LO STESSO IP DOVETE RIMUOVERLA PRIMA DI PROCEDERE ALL'INSTALLAZIONE)
- 3. Selezionare modalità "IP" Protocollo "Line Printer DAEMON LPD"
- 4. Su Indirizzo immettere l'IP fornito per l'installazione (Es. 141.250.XXX.XXX)

|                             | Aggiungi stampante                                                                                                    |
|-----------------------------|----------------------------------------------------------------------------------------------------|
|                             |                                                                                                    |
|                             | numero IP di esempio                                                                                                    |
| Indirizzo:                  | 141.250.126.92                                                                                                    |
|                             | Inserisci indirizzo o nome host valido e completo.                                                                                                    |
| Protocollo:                 | Line Printer Daemon - LPD                                                                                                    |
| Coda:                       |                                                                                                    |
|                             | Lascia il campo vuoto per la coda di default.                                                                                                    |
|                             |                                                                                                    |
| Nome:                       | 141.250.126.92                                                                                                    |
| Nome:<br>Posizione:         | 141.250.126.92                                                                                                    |
| Nome:<br>Posizione:<br>Usa: | 141.250.126.92 Stampante PostScript generica                                                                                                    |
| Nome:<br>Posizione:<br>Usa: | 141.250.126.92         Stampante PostScript generica         Il software della stampante selezionata non è del produttore e potrebbe non lasciarti utilizzare tutte le funzionalità della stampante. |

- 5. Selezionare "Stampante PostScript generica" e modificare in "Seleziona software"
- 6. Si aprirà un box di ricerca dove potete immettere il nome della stampante "C3826"
- 7. Selezionare il driver "Canon iR-ADV C3826 PC" e cliccare su "OK"

| ○ ● Software stampante | 000         | Aggiungi stampante                                 |          |
|------------------------|-------------|----------------------------------------------------|----------|
|                        |             |                                                    |          |
| Q c3826                |             | Province and a second                              |          |
| Canon iR-ADV C3826     | Indirizzo:  | 141.250.126.92                                     |          |
| Canon iR-ADV C3826 PS  |             | Inserisci indirizzo o nome host valido e completo. |          |
|                        | Protocollo: | Line Printer Daemon - LPD                          | \$       |
|                        | Coda:       |                                                    |          |
|                        |             | Lascia il campo vuoto per la coda di default.      |          |
|                        | Nome:       | 141.250.126.92                                     |          |
|                        | Posizione:  |                                                    |          |
| Annulia                | Usa:        | Seleziona software                                 | ٥        |
|                        | ?           |                                                    | Aggiungi |

8. A questo punto il driver è stato selezionato correttamente e bisogna selezionare "Aggiungi"

| Indirizzo:                  | 141.250.126.92                                                                           |    |
|-----------------------------|------------------------------------------------------------------------------------------|----|
|                             | Inserisci indirizzo o nome host valido e completo.                                       |    |
| Protocollo:                 | Line Printer Daemon - LPD                                                                | \$ |
| Coda:                       |                                                                                          |    |
|                             |                                                                                          |    |
|                             | Lascia il campo vuoto per la coda di default.                                            |    |
|                             | Lascia il campo vuoto per la coda di default.                                            |    |
|                             | Lascia il campo vuoto per la coda di default.                                            |    |
|                             | Lascia il campo vuoto per la coda di default.                                            |    |
| Nome:                       | Lascia il campo vuoto per la coda di default.<br>141.250.126.92                          |    |
| Nome:                       | Lascia il campo vuoto per la coda di default.<br>141.250.126.92                          |    |
| Nome:<br>Posizione:         | Lascia il campo vuoto per la coda di default.<br>141.250.126.92                          |    |
| Nome:<br>Posizione:<br>Usa: | Lascia il campo vuoto per la coda di default.<br>141.250.126.92<br>Canon iR-ADV C3826 PS | \$ |

.

- Selezionare "impostazioni di sistema" => "stampanti e scanner" => ora troverete la stampante nella lista (controllate il corretto indirizzo IP) e selezionarla.
- 10.Si aprirà la pagina di configurazione della stampante

|                                | Coda stampante                                          |
|--------------------------------|---------------------------------------------------------|
| Nome                           | 141.250.126.92                                          |
| Posizione                      |                                                         |
|                                | Opzioni e forniture                                     |
| Condividi stampante sulla rete |                                                         |
|                                |                                                         |
|                                | Apri impostazioni condivisione                          |
| Tipo                           | Apri impostazioni condivisione<br>Canon iR-ADV C3826 PS |

- 11. Selezionare "Opzioni e forniture" => "Utility" => "Apri Utility Stampante"
- 12. Su "Funzione di autenticazione" "Gestione utenti" selezionare "Gestione ID dipartimento"
- 13. Immettere ID dipartimento e PIN forniti, selezionare "Salva impostazione"

|                                                                       | Nome stampan                                | te: 141.250.126.92             |
|-----------------------------------------------------------------------|---------------------------------------------|--------------------------------|
|                                                                       | Tip                                         | po: Canon iR-ADV C3826 PS      |
|                                                                       |                                             | Informazioni stampante         |
|                                                                       |                                             | Interfaccia Utente remota      |
| Funzione di autenticazione                                            | Informazioni utente                         | Destinazione di memorizzazione |
| estione utenti:                                                       |                                             |                                |
| Gestione ID dipartimento                                              | 0                                           |                                |
|                                                                       | ID dipartimento:                            | 000X                           |
|                                                                       | PIN:                                        | ••••                           |
|                                                                       |                                             | Verifica                       |
| Conferma ID dipartimento/PIN du<br>Non utilizzare la gestione ID dipa | irante la stampa<br>rtimento durante la sta | ampa B/N                       |

## 14. Chiudere la finestra e tornare in quella precedere, selezionare "Opzioni" e spuntare "Gestione ID dipartimento", selezionare "OK"

| Conorali Opzier                                                                                                    | i Livelli forniture                                                                                                    | tv                                     |
|----------------------------------------------------------------------------------------------------|----------------------------------------------------------------------------------------------------|----------------------------------------|
| Generali Opzior                                                                                                    | Livelli forniture Utili                                                                                                    | ty                                     |
| Per sfruttare al meglio le opzioni della<br>correttamente. Per informazioni sulla<br>documentazione fornita con la stampa | stampante, assicurati che veng<br>stampante e sull'hardware opzic<br>ante.                                                                                                    | ano visualizzate<br>onale, consulta la |
| Unità di alimentazione cassetto:                                                                                          | Disattivato                                                                                                    | 0                                      |
| Opzioni di stampa:                                                                                                    | Nessuno                                                                                                    | 0                                      |
| Vassoio copia:                                                                                                    | Disattivato                                                                                                    | 0                                      |
| Unità di foratura:                                                                                                    | Nessuno                                                                                                    | 0                                      |
|                                                                                                    | 🗹 Gestione ID dipartimento                                                                                                    |                                        |
|                                                                                                    | Assegna priorità autent. ute                                                                                                    | nte                                    |
|                                                                                                    | Funzione Stampa protetta de la constitución de la constitución de l | ella periferica                        |
| Versione piattaforma:                                                                                                    | 3.10 o successiva                                                                                                    | ٢                                      |
|                                                                                                    | Ann                                                                                                    | ulla OK                                |
| 15.Per ultimo cliccare                                                                                                    | su "Fine"                                                                                                    |                                        |
| 141.250.126.92<br>• Inattiva                                                                                              |                                                                                                    |                                        |
|                                                                                                    | C                                                                                                    | oda stampante                          |
| Nome                                                                                                    |                                                                                                    | 141.250.126.92                         |
| Posizione                                                                                                    |                                                                                                    |                                        |
|                                                                                                    | Opz                                                                                                    | ioni e forniture                       |
| Condividi stampante sulla rete                                                                                            |                                                                                                    | 0                                      |
|                                                                                                    | Apri impostazio                                                                                                    | ni condivisione                        |
| Тіро                                                                                                    | Canon i                                                                                                    | R-ADV C3826 PS                         |
| Versione driver                                                                                                    |                                                                                                    | 10.4                                   |
|                                                                                                    |                                                                                                    |                                        |
| Rimuovi stampante Imposta                                                                                                 | stampante di default                                                                                                    | Fine                                   |